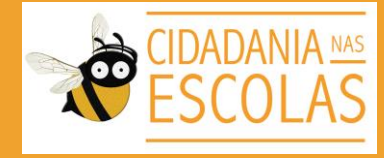

## Guia do curso Diagnóstico: Pesquisar, Interpretar, Propor

Jornada Cidadania nas Escolas

. Acesse o site www.cidadanianasescolas. org.br

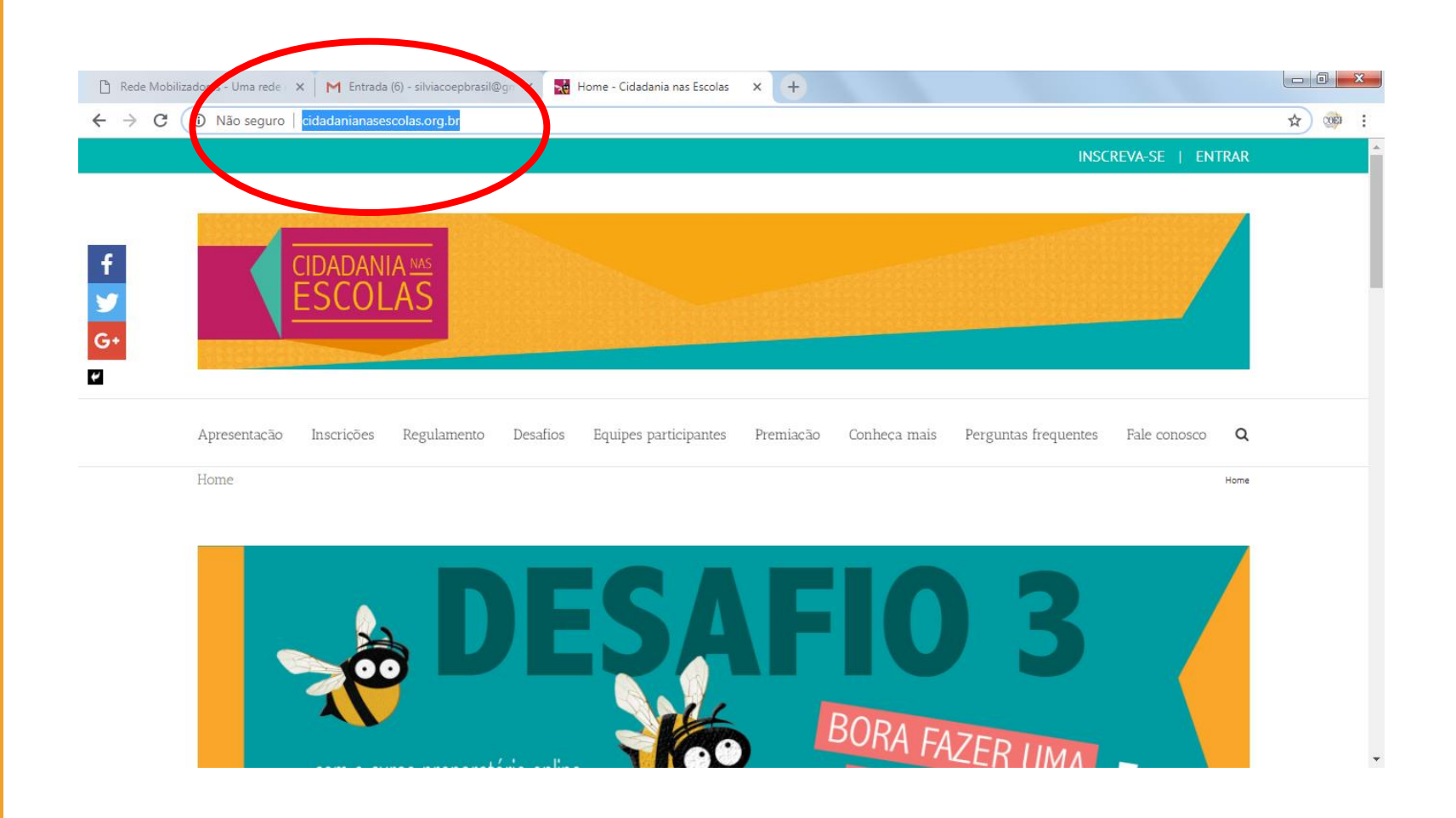

. Na página **principal** do site da **Jornada** ou durante a sua navegação pelo **Desafio 2**, localize o link e acesse o curso **"Diagnóstico: Pesquisar, interpretar, propor"** 

(Para acesso direto: goo.gl/NJHW1e)

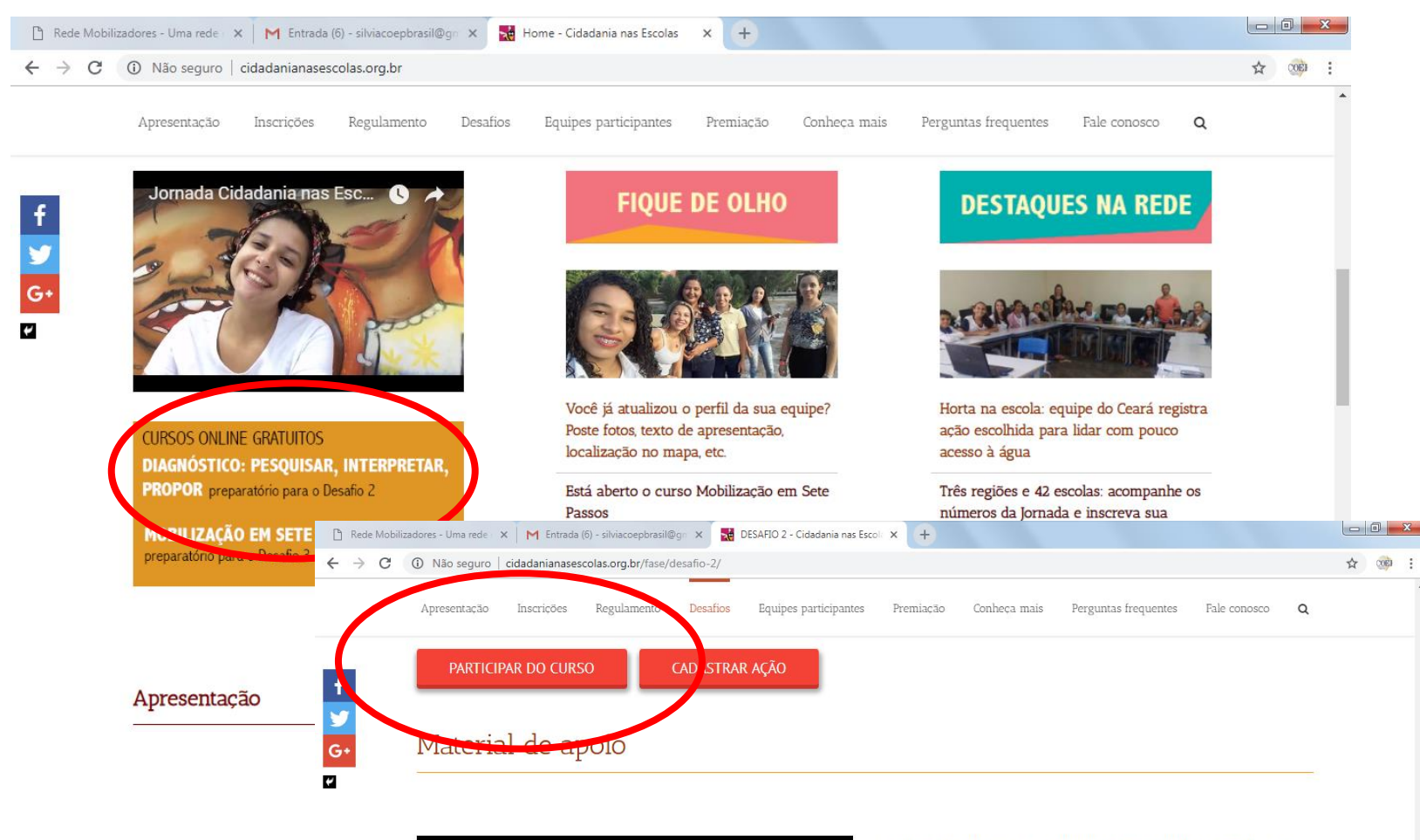

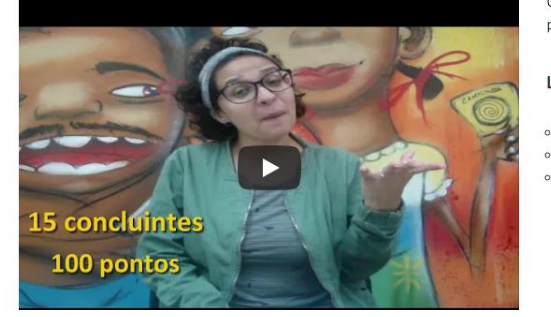

O material de apoio serve para orientar a equipe e auxiliar na mobilização para o cumprimento do Desafio 2.

LINKS:

- INFOGRÁFICO DO DESAFIO 2 para compartilhamento
- GUIA DO DESAFIO 2 para projeção
- GUIA DO DESAFIO 2 para impressão

. Ao acessar, você será redirecionado para a plataforma da **Rede Mobilizadores**, onde o curso **"Diagnóstico: Pesquisar, interpretar, propor"** está cadastrado.

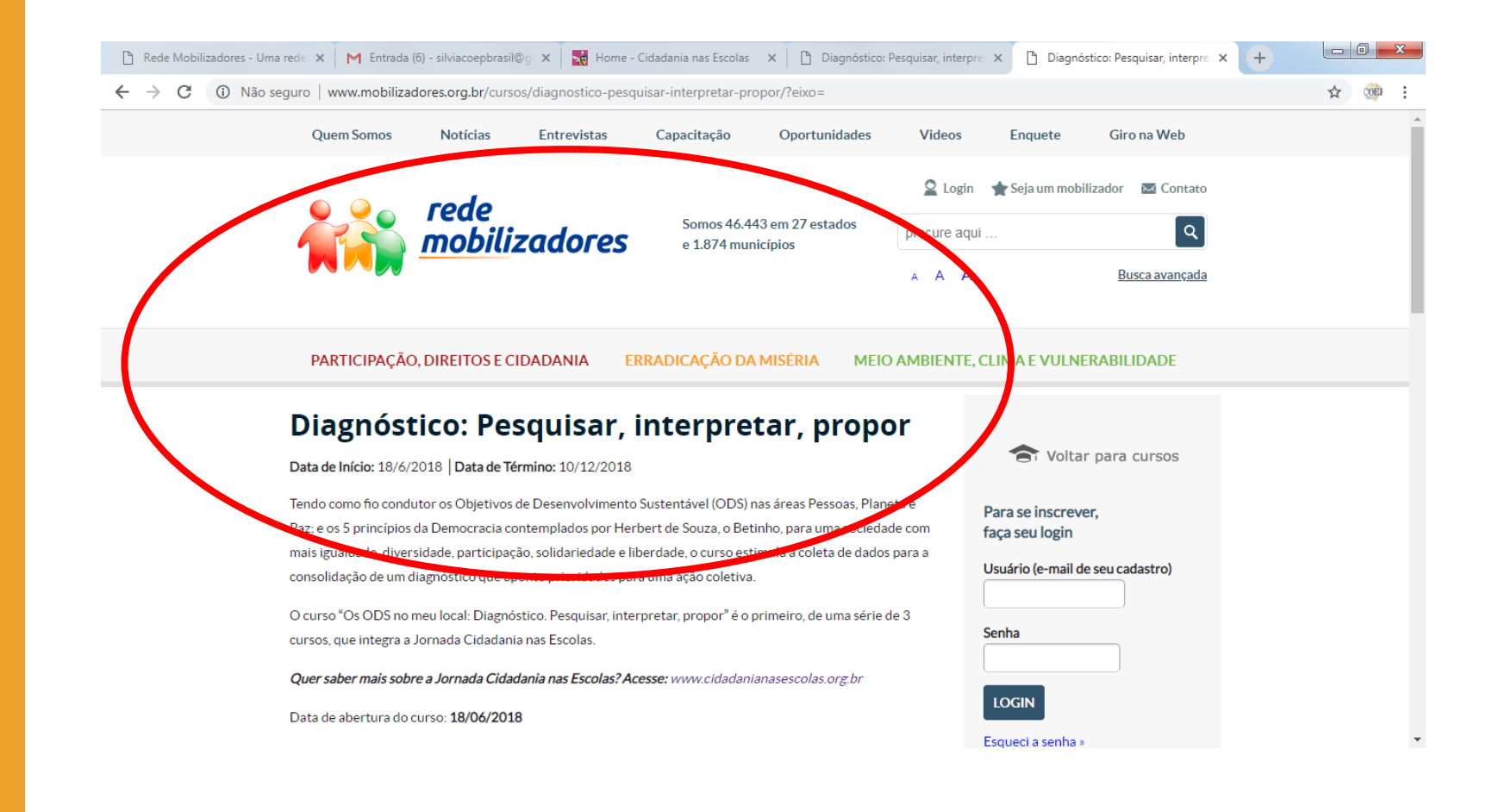

. Para se inscrever no curso, você deve primeiro **se cadastrar ou já estar cadastrado** na Rede Mobilizadores.

. Escolha a opção adequada para você: "**Login**" ou "**Não Sou Cadastrado**"

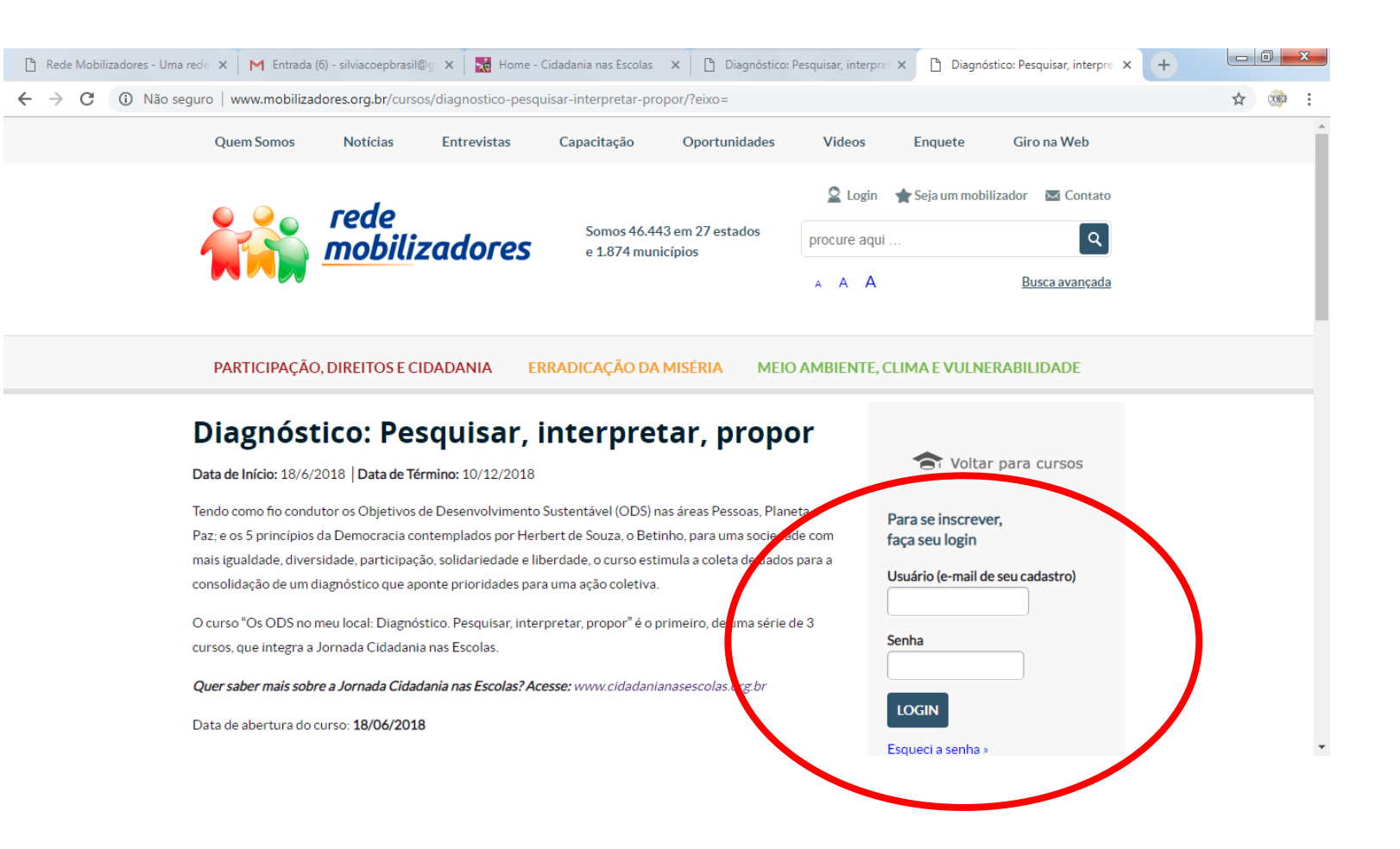

## Informe seus dados.

| → C ① Nã | o seguro   www.mobilizadores.o                         | rg.br/inscreva-se/    |                                                                                                    |                                                                                                    |                                                                                                    | ☆ |
|----------|--------------------------------------------------------|-----------------------|----------------------------------------------------------------------------------------------------|----------------------------------------------------------------------------------------------------|----------------------------------------------------------------------------------------------------|---|
|          | Quem Somos No                                          | otícias Entrevistas   | Capacitação Oportunidad                                                                                               | des Videos                                                                                                    | Enquete Giro na Web                                                                                                    |   |
|          |                                                        | da                    |                                                                                                    | 🙎 Login                                                                                                    | 🚖 Seja um mobilizador 🛛 🔤 Contato                                                                                                    |   |
|          |                                                        | reae<br>mobilizadores | Somos 46.443 em 27 estados<br>e 1.874 municípios                                                                      | procure aqui .                                                                                                    |                                                                                                    |   |
|          |                                                        |                       |                                                                                                    | A A A                                                                                                    | Busca avançada                                                                                                    |   |
|          |                                                        |                       |                                                                                                    |                                                                                                    |                                                                                                    |   |
|          |                                                        |                       |                                                                                                    |                                                                                                    |                                                                                                    |   |
|          | PARTICIPAÇÃO, DIRE                                     |                       | MADE STATE AND A MISERIA                                                                                              | MEIO AMBIENTE, CI                                                                                                    | LIMA E VULNEKABILIDADE                                                                                                    |   |
|          |                                                        |                       |                                                                                                    |                                                                                                    |                                                                                                    |   |
|          |                                                        |                       |                                                                                                    |                                                                                                    |                                                                                                    |   |
|          | inscreva-                                              | se                    |                                                                                                    |                                                                                                    |                                                                                                    |   |
|          | Inscreva-                                              | se                    |                                                                                                    |                                                                                                    |                                                                                                    |   |
|          | Inscreva-s                                             | se                    | Cadas                                                                                                    | tre-se                                                                                                    |                                                                                                    |   |
| /        | Login                                                  | se                    | Cadas                                                                                                    | tre-se                                                                                                    |                                                                                                    | _ |
| /        | Inscreva-s<br>Login<br>Nome de usuário                 | se                    | Cadas                                                                                                    | tre-se                                                                                                    | O site permiter                                                                                                    | _ |
| (        | <b>Inscreva-s</b><br>Login<br>Nome de usuário          | se                    | Cadas<br>Como usu<br>- Trocar conh                                                                                    | <b>ário você pode:</b><br>necimentos e informações:                                                                                                    | O site termite:<br>- Ler noti us e entrevistas;                                                                                                    | _ |
| (        | Login<br>Nome de usuário                               | se                    | Cadas<br>Como usu<br>• Trocar cont<br>• Aprimorar p                                                                   | <b>ário você pode:</b><br>Hecimentos e informações;<br>aráticas na área social;                                                                                    | O site termite:<br>- Ler noti as e entrevistas;<br>- Assistir lideos;                                                                                                    |   |
| (        | <b>Inscreva-s</b><br>Login<br>Nome de usuário<br>Senha | se                    | Cadas<br>Como usu<br>- Trocar conh<br>- Aprimorar p<br>- Articular aç                                                 | <b>ário você pode:</b><br>ecimentos e informações;<br>aráticas na área social;<br>ões conjuntas;                                                                   | O site sermite:<br>- Ler noti las e entrevistas;<br>- Assistir Ideos;<br>- Partichor de Fóruns, Oficinas e cursos;                                                                        | _ |
| (        | Login<br>Nome de usuário                               | se                    | Cadas<br>Como usu<br>- Trocar conh<br>- Aprimorar<br>- Articular e<br>- Acessar ves                                   | ÉTTE-SE<br>ário você pode:<br>tecimentos e informações;<br>práticas na área social;<br>ões conjuntas;<br>to contecido na área social;<br>a stúddede e consciención | O site sermite:<br>- Ler noti las e entrevistas;<br>- Assistir I/deos;<br>- Partic for de Foruns, Oficinas e cursos;<br>- Vot sem enquetes;<br>- Oro been enfinistic a fora pocial:       | _ |
|          | Inscreva-s<br>Login<br>Nome de usuário                 | se                    | Cadas<br>Como usu<br>- Trocar conh<br>- Aprimorar p<br>- Articular e<br>- Acessar vas<br>- Participar d               | ário você pode:<br>ecimentos e informações;<br>ráticas na área social;<br>ões conjuntas;<br>to conteúdo na área social; e<br>e atividades de capacitação.<br>air   | O site termite:<br>- Ler noti las e entrevistas;<br>- Assistir fideos;<br>- Partici bar de Fóruns, Oficinas e cursos;<br>- Voti rem enquetes;<br>- Chihecer editais na área social;       |   |
|          | Nome de usuário                                        | se                    | Cadas<br>Como usu<br>- Trocar conh<br>- Aprimorar y<br>- Articular aç<br>- Acessar vas<br>- Participar d<br>E muito m | ário você pode:<br>lecimentos e informações;<br>oráticas na área social;<br>des conjuntas;<br>to conteúdo na área social;<br>e atividades de capacitação.<br>ais.  | <b>O site termite:</b><br>- Ler noti las e entrevistas;<br>- Assistir Indeos;<br>- Particilor de Fóruns, Oficinas e cursos;<br>- Votz rem enquetes;<br>- Ginhecer editais na área social; | _ |
|          | Nome de usuário                                        | se                    | Cadas<br>Como usu<br>- Trocar conh<br>- Aprimorar p<br>- Articular aç<br>- Accessar vas<br>- Participard<br>E muito m | ário você pode:<br>lecimentos e informações;<br>oráticas na área social;<br>ões conjuntas;<br>to conteúdo na área social;<br>e atividades de capacitação.<br>ais.  | <b>O site sermite:</b><br>- Ler noti las e entrevistas;<br>- Assistit rideos;<br>- Partici for de Fóruns, Oficinas e cursos;<br>- Votr em enquetes;<br>- Conhecer editais na área social; |   |

. Feito o **cadastro** e/ou **login**, verifique se o seu nome de usuário aparece no lado direito do topo da página.

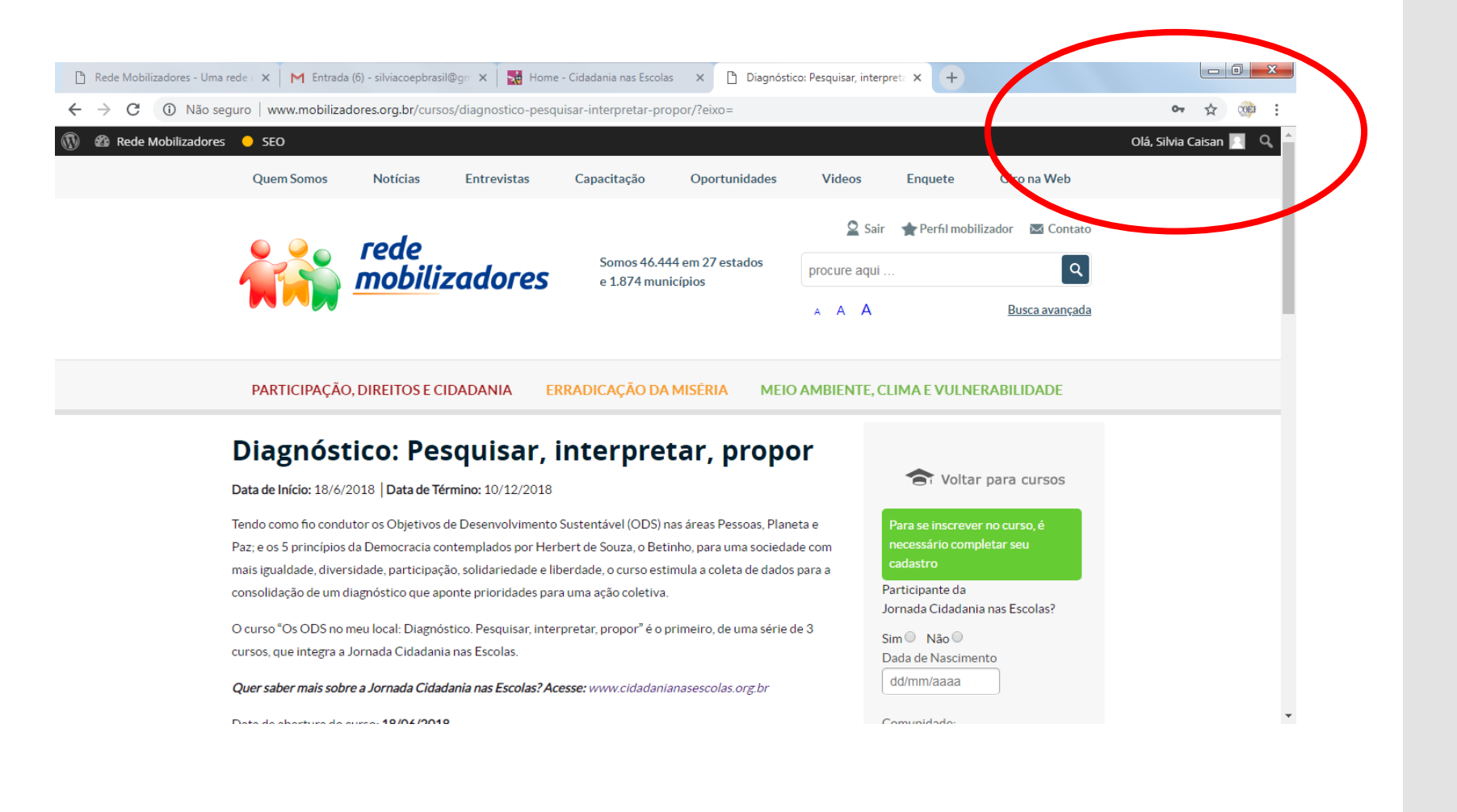

. Complete o seu cadastro

. Se você é participante da Jornada Cidadania nas Escolas, marque a opção SIM. Com isto, você estará inscrito automaticamente nos 3 cursos referentes à Jornada.

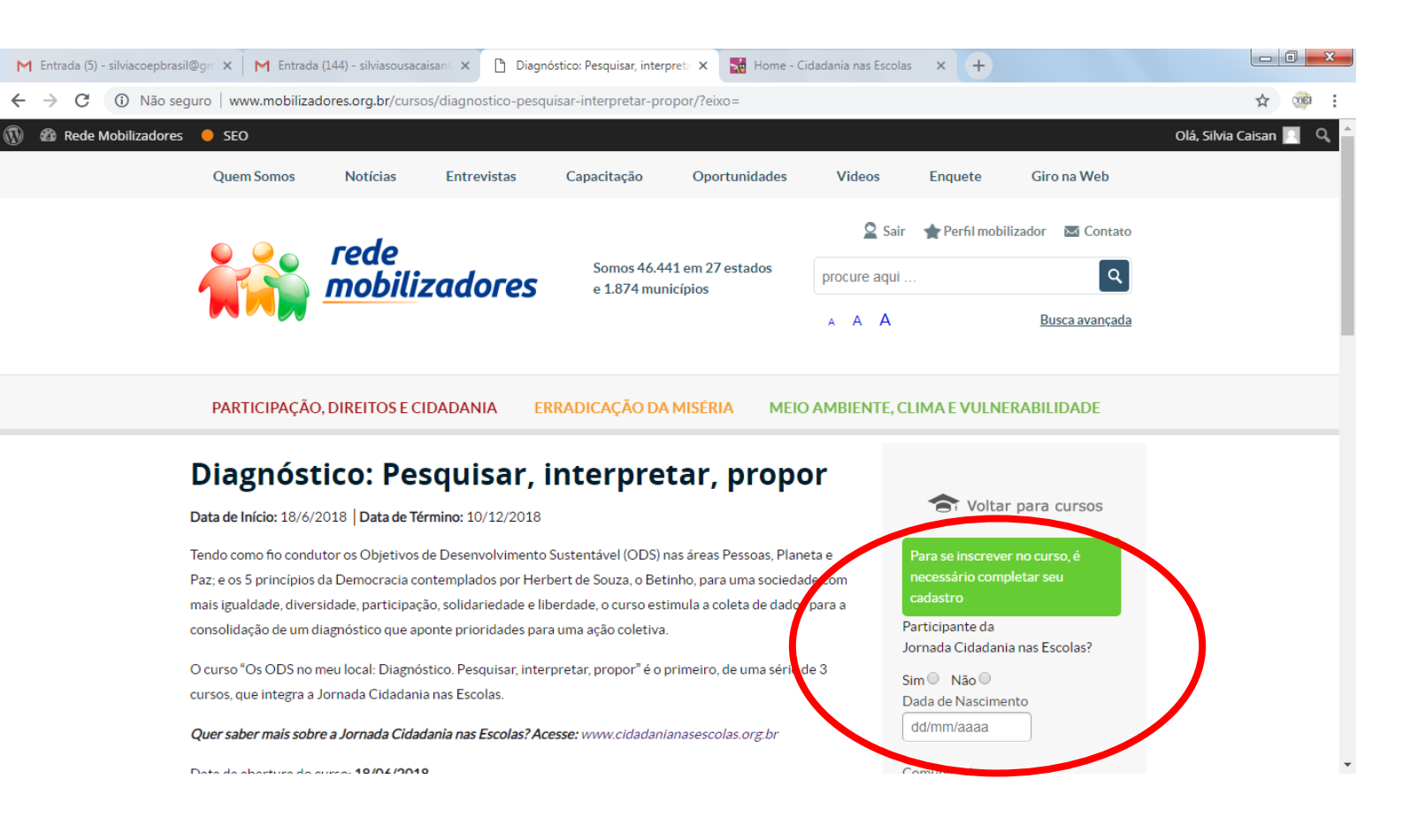

## . Clique em **Inscreva-se**

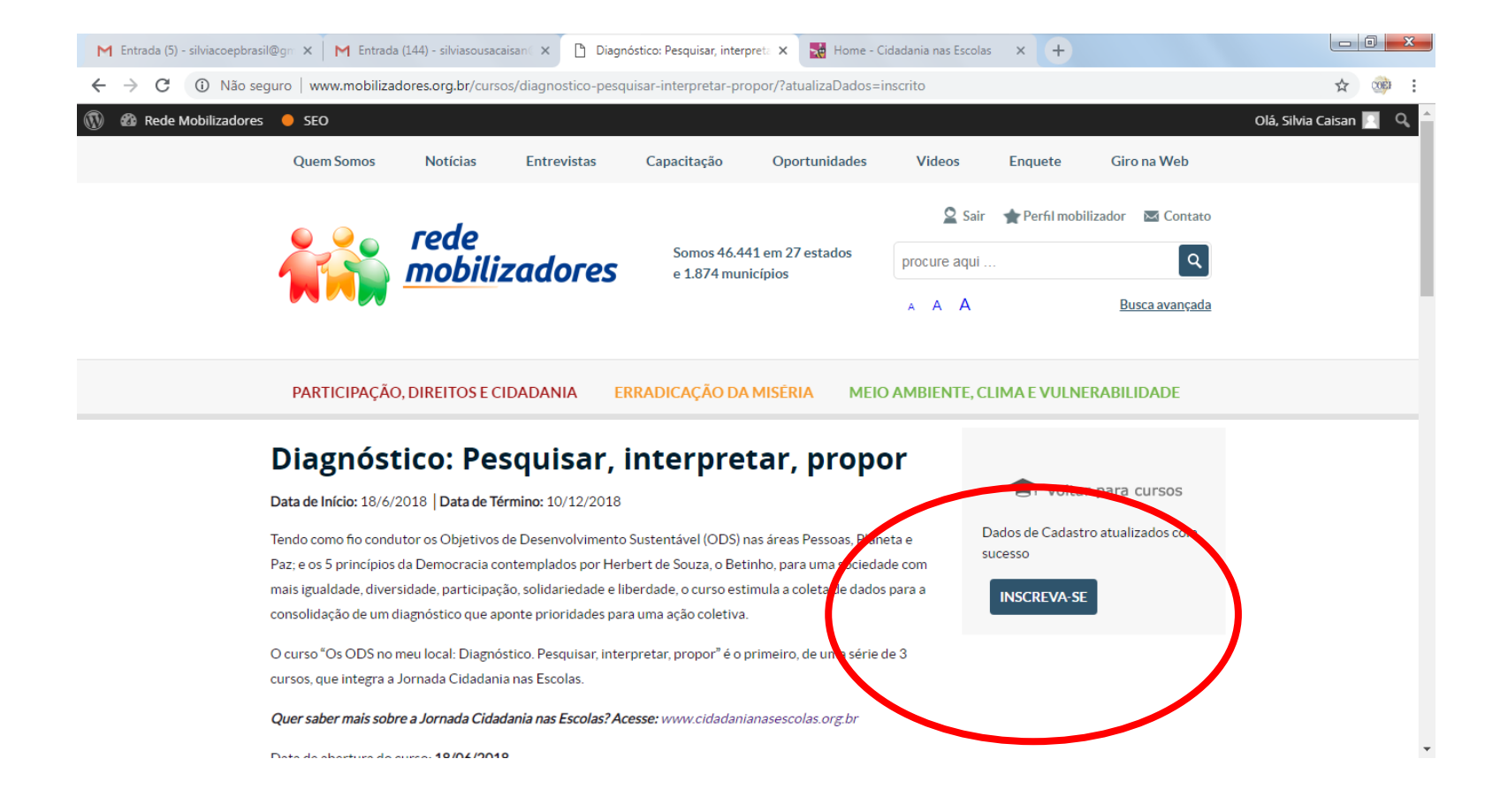

. Agora você já pode acessar os conteúdos exclusivos do curso gratuito "Diagnóstico: Pesquisar, Interpretar, Propor".

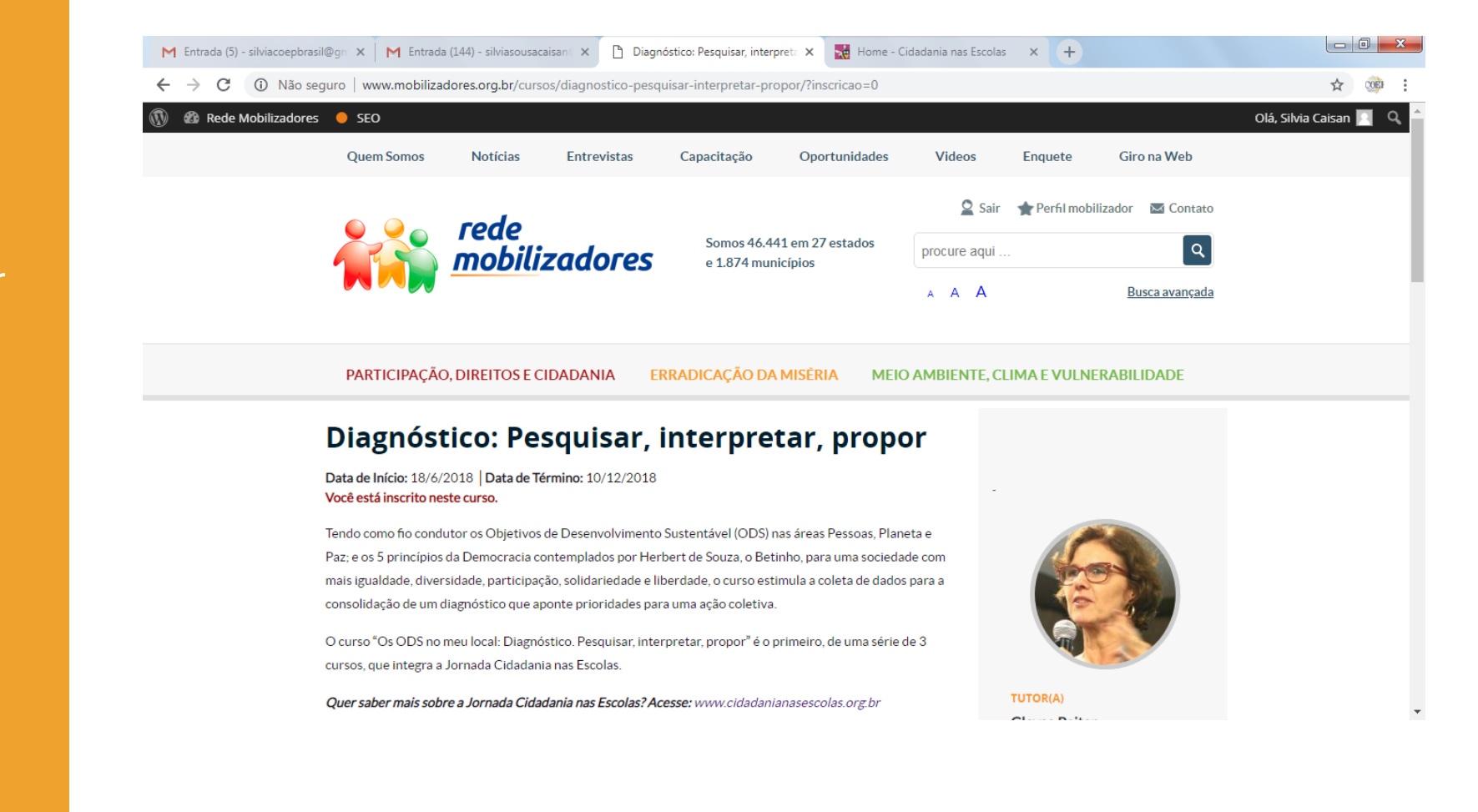

. Se desejar, você pode interagir com seus colegas, no fórum Cafezinho; esclarecer dúvidas com as tutoras do curso, em datas programadas (confira no site); ou acessar conteúdos complementares na área Biblioteca. Tudo na página inicial do curso.

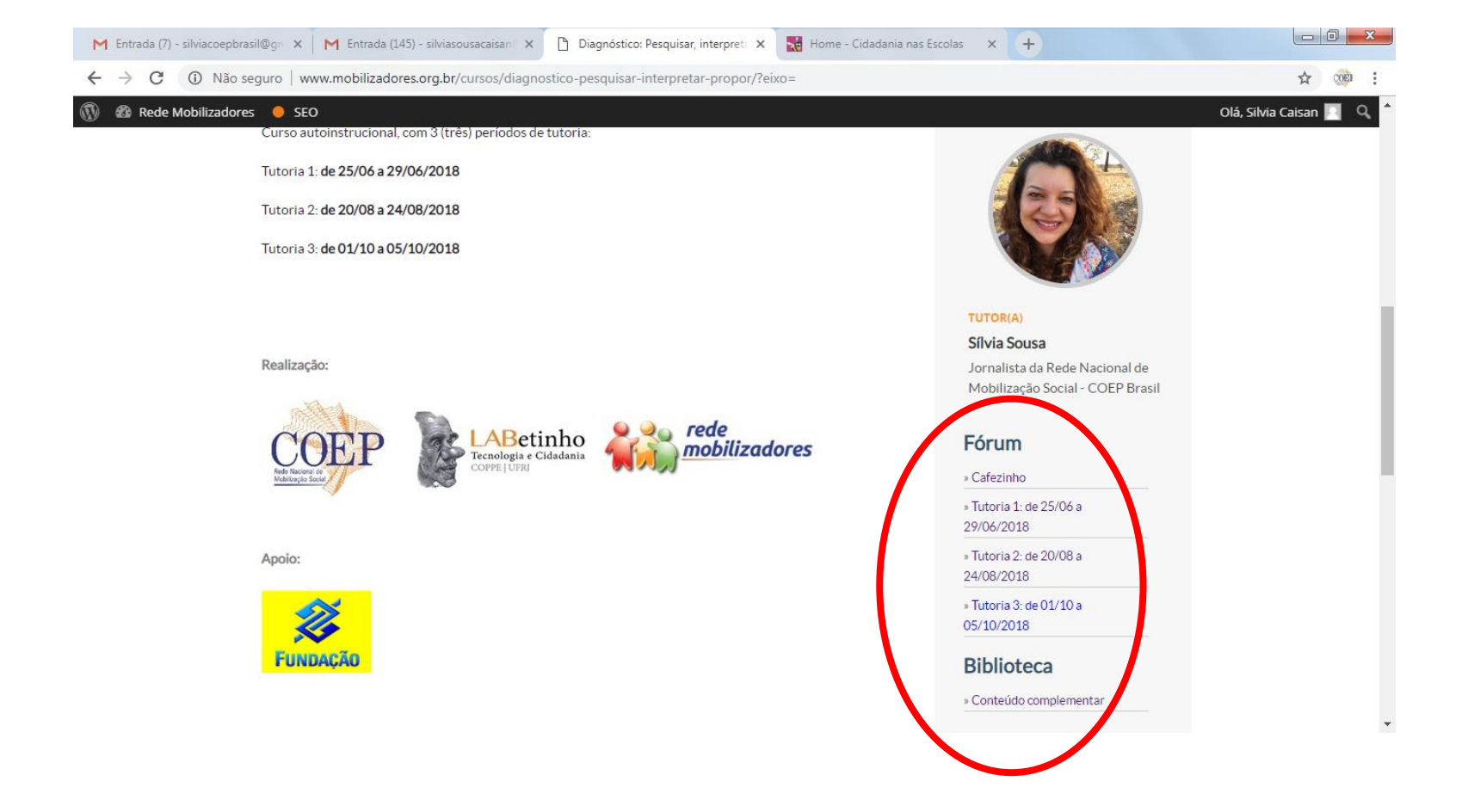

. Para acessar o conteúdo principal, ainda na primeira página do curso, logo abaixo do texto de apresentação, clique em **Manual do curso** 

| M   | ntrada (7) | - silviacoepbrasil@ | Dgm X   | M Entrada (145) - silviasousacaisan 🔾 🗙 | Diagnóstico: Pesquisar      | interpreta 🗙     | 🙀 Home - Cidadania na                                      | as Escolas × +          |   |                          |
|-----|------------|---------------------|---------|-----------------------------------------|-----------------------------|------------------|------------------------------------------------------------|-------------------------|---|--------------------------|
| ← · | → C        | Não segu            | uro   w | ww.mobilizadores.org.br/cursos/diag     | nostico-pesquisar-interpret | ar-propor/?inscr | icao=0                                                     |                         |   | ☆ 🎯 :                    |
| D 6 | 🕼 Rede     | Mobilizadores       | SEC     | o                                       |                             |                  |                                                            |                         | o | olá, Silvia Caisan 🛐 🔍 🕇 |
|     |            |                     |         |                                         |                             |                  |                                                            | » Conteúdo complementar |   |                          |
|     |            |                     |         | Apresentação                            |                             |                  |                                                            |                         |   |                          |
|     |            |                     | 1       | Manual do curso                         |                             |                  | ۲                                                          |                         |   |                          |
|     |            |                     |         | Módulo 1                                |                             |                  |                                                            |                         |   |                          |
|     |            |                     | 1       | ODS e Agenda 2030                       |                             |                  | ۲                                                          |                         |   |                          |
|     |            |                     |         | Módulo 2                                |                             |                  |                                                            |                         |   |                          |
|     |            |                     | 1       | Direitos, 5 Princípios da Democrac      | ia e Diagnóstico            |                  | ٠                                                          |                         |   |                          |
|     |            |                     |         |                                         |                             |                  |                                                            |                         |   |                          |
|     |            | ,                   | Apoiado | res                                     |                             |                  |                                                            |                         |   |                          |
|     |            |                     | BANCO   | DO BRASIL                               | Eletrobras<br>Furnas        | AÇÃO             | corre - oras<br>tório Herbert de Souza<br>Nocar, Eidadania | Realizador              |   | •                        |

. Assim que concluir a leitura da unidade **Manual do curso**, clique **em Unidade Concluída** 

. Em seguida, clique em **Avançar** 

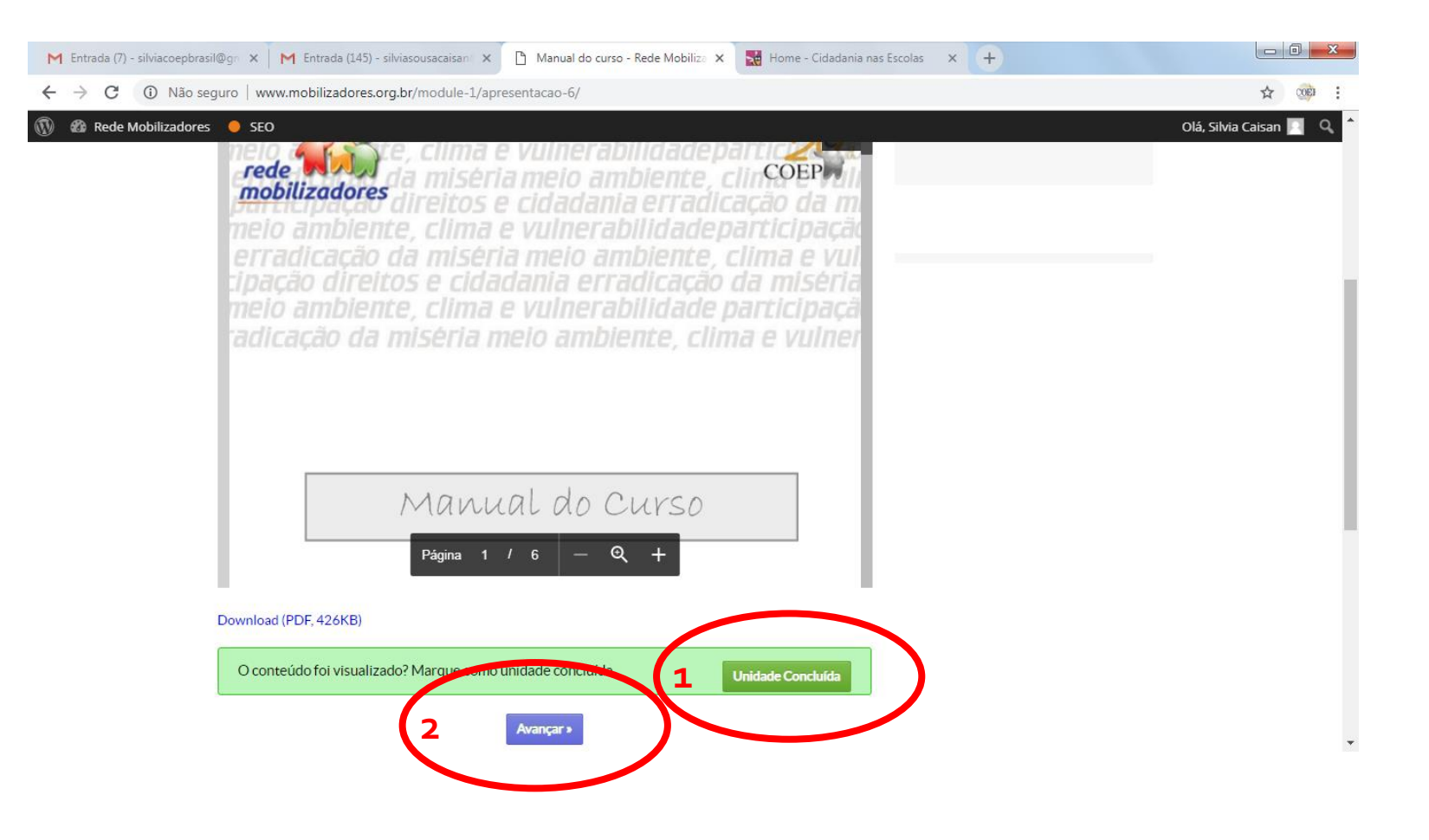

. Acesse o conteúdo do Módulo 1, "Os ODS no meu local: Diagnóstico" e, ao concluir a leitura da unidade, clique em Unidade Concluída

. Em seguida, clique em **Avançar** 

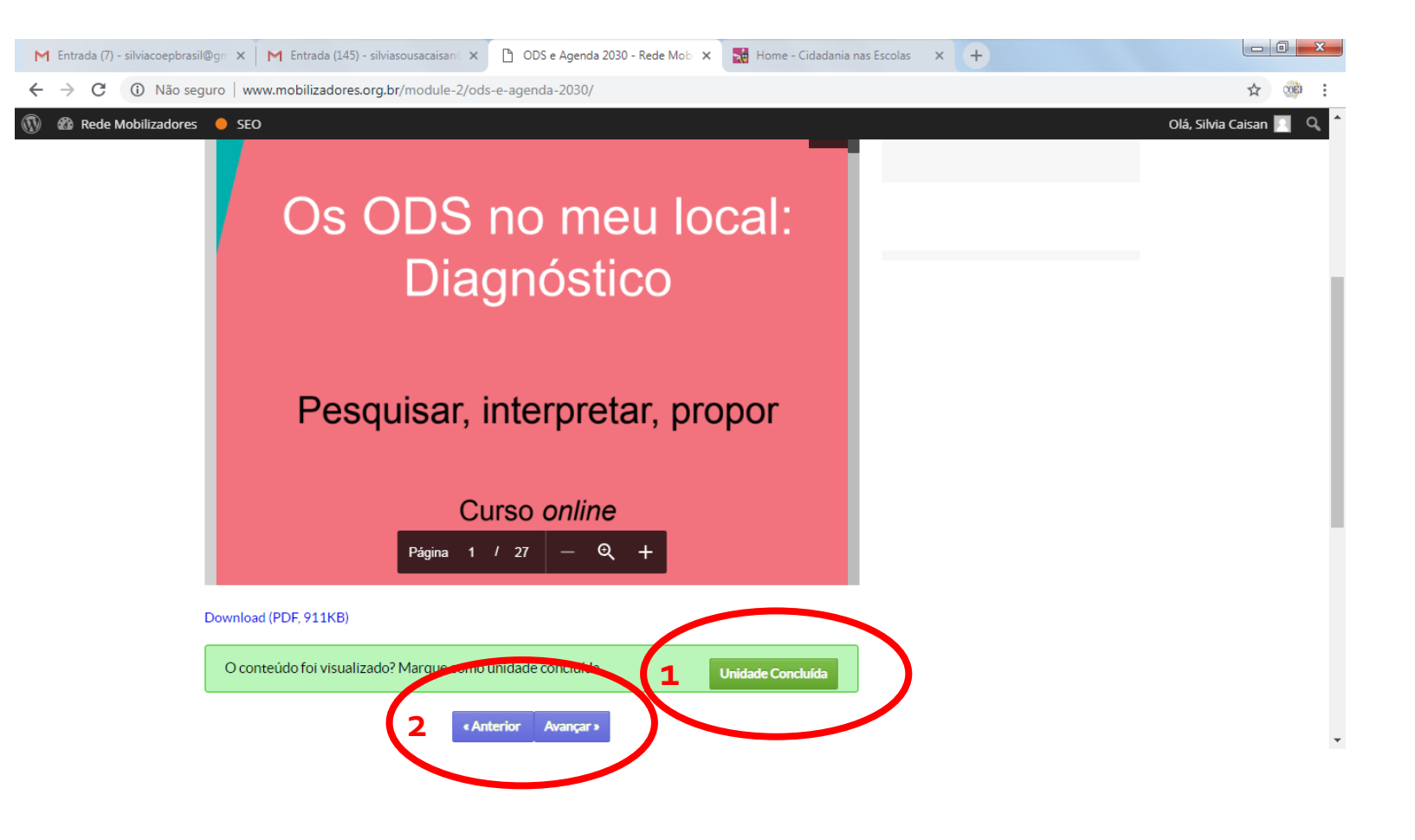

## . Acesse o conteúdo do **Módulo 2.**

. Antes de concluir este módulo, fique muito atento às instruções do último slide.

. Você deve acessar e preencher um formulário antes de concluir sua participação no curso.

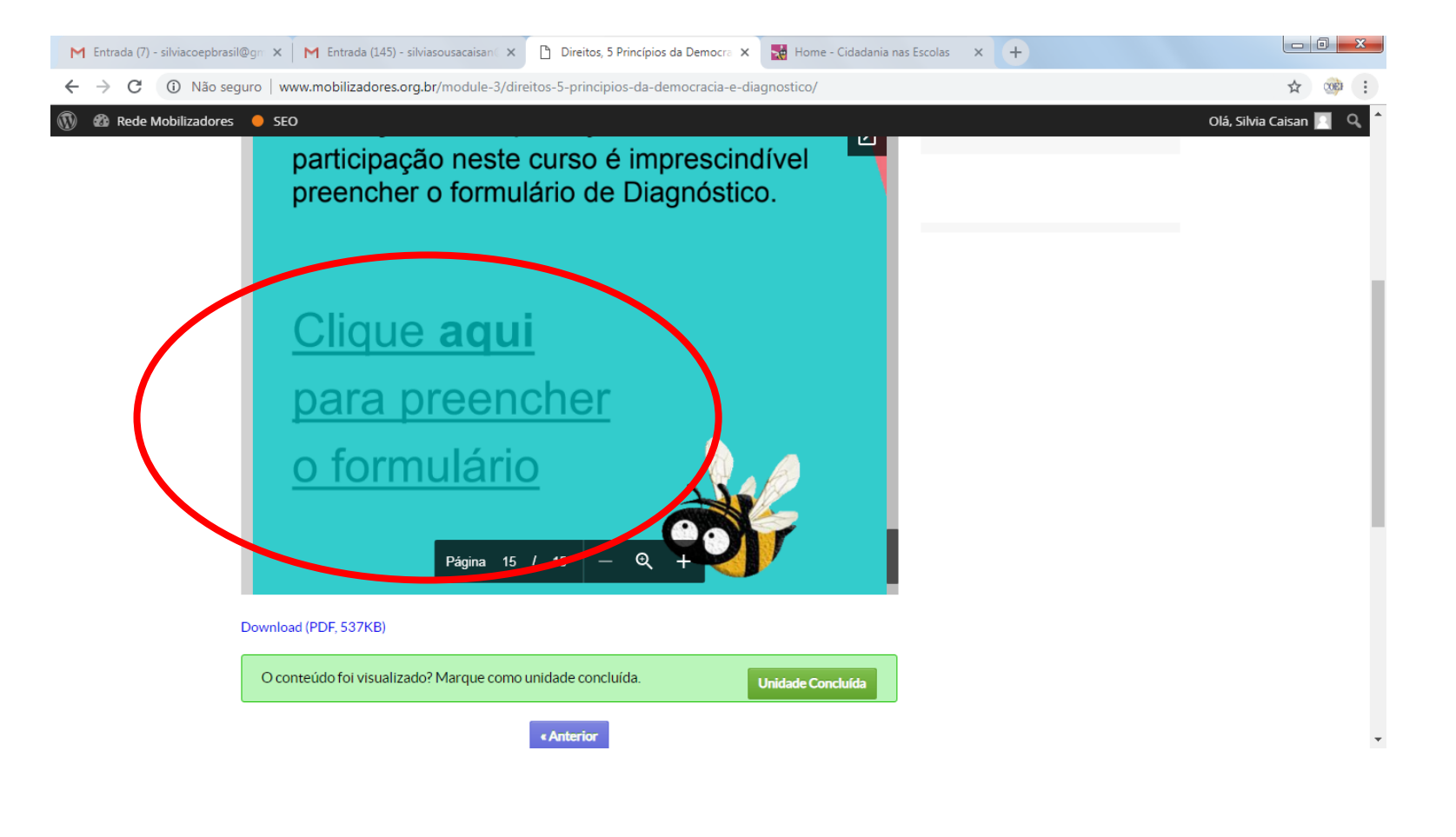

. Ao clicar no último slide do Módulo 2, você será redirecionado para outra página. Siga as orientações de preenchimento do formulário.

. O facilitador de cada equipe terá acesso ao formulário da escola respectiva; o objetivo é auxiliar o grupo no cumprimento do Desafio 2.

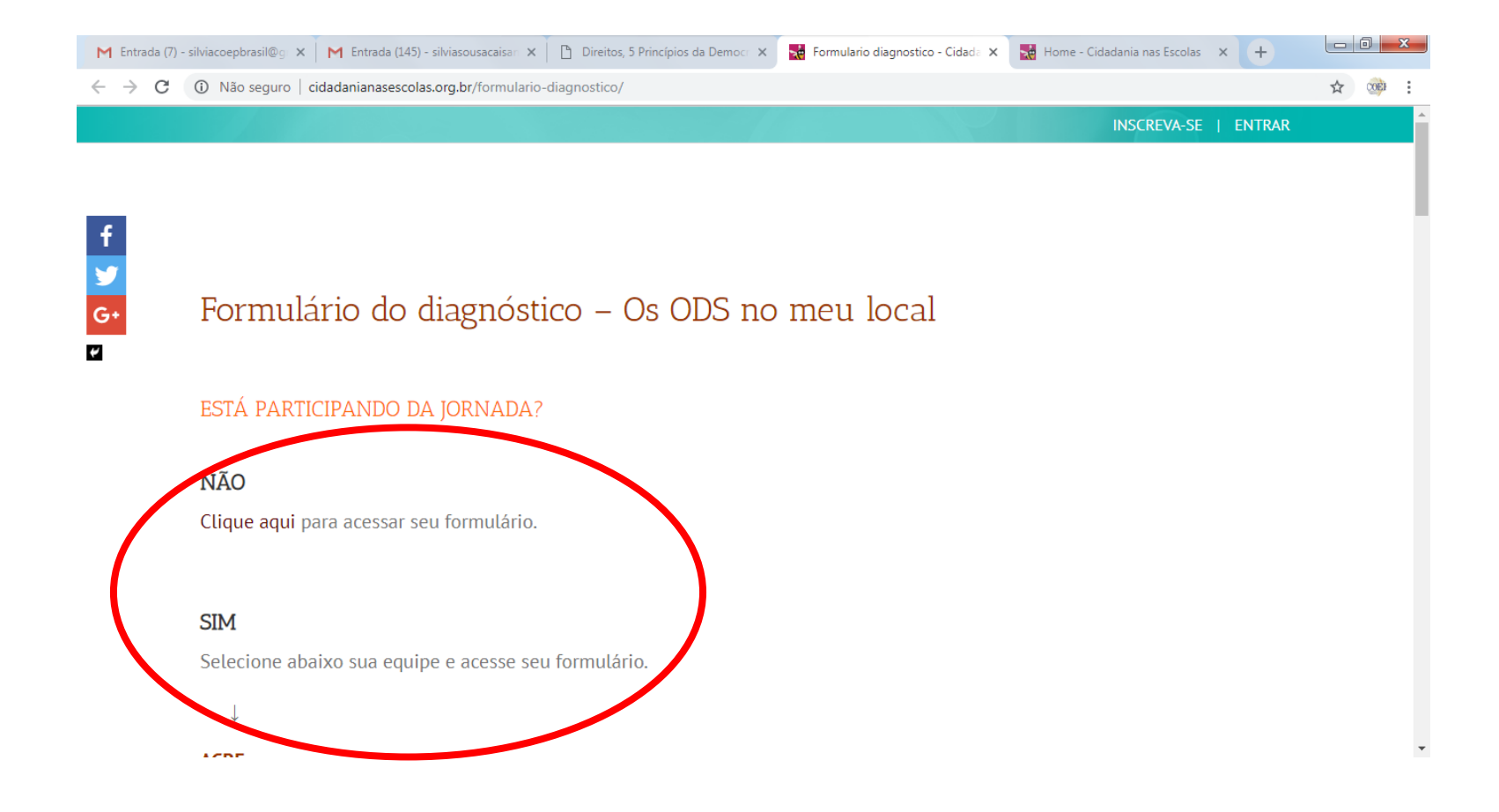

. Depois de preenchido o formulário, retorne ao **Módulo 2** e clique em **Unidade Concluída.** 

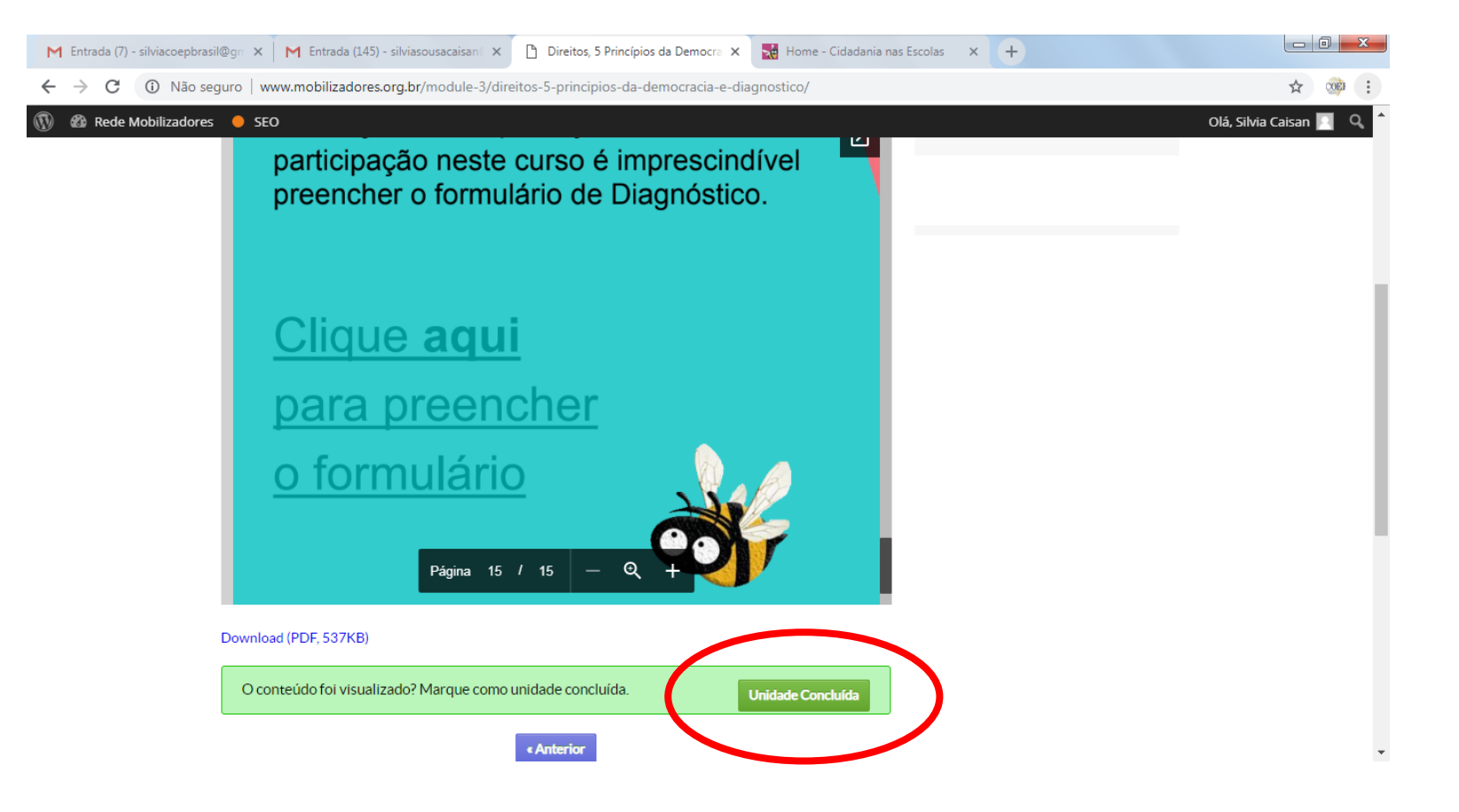

. Parabéns! Sua participação no curso está **Concluída.** 

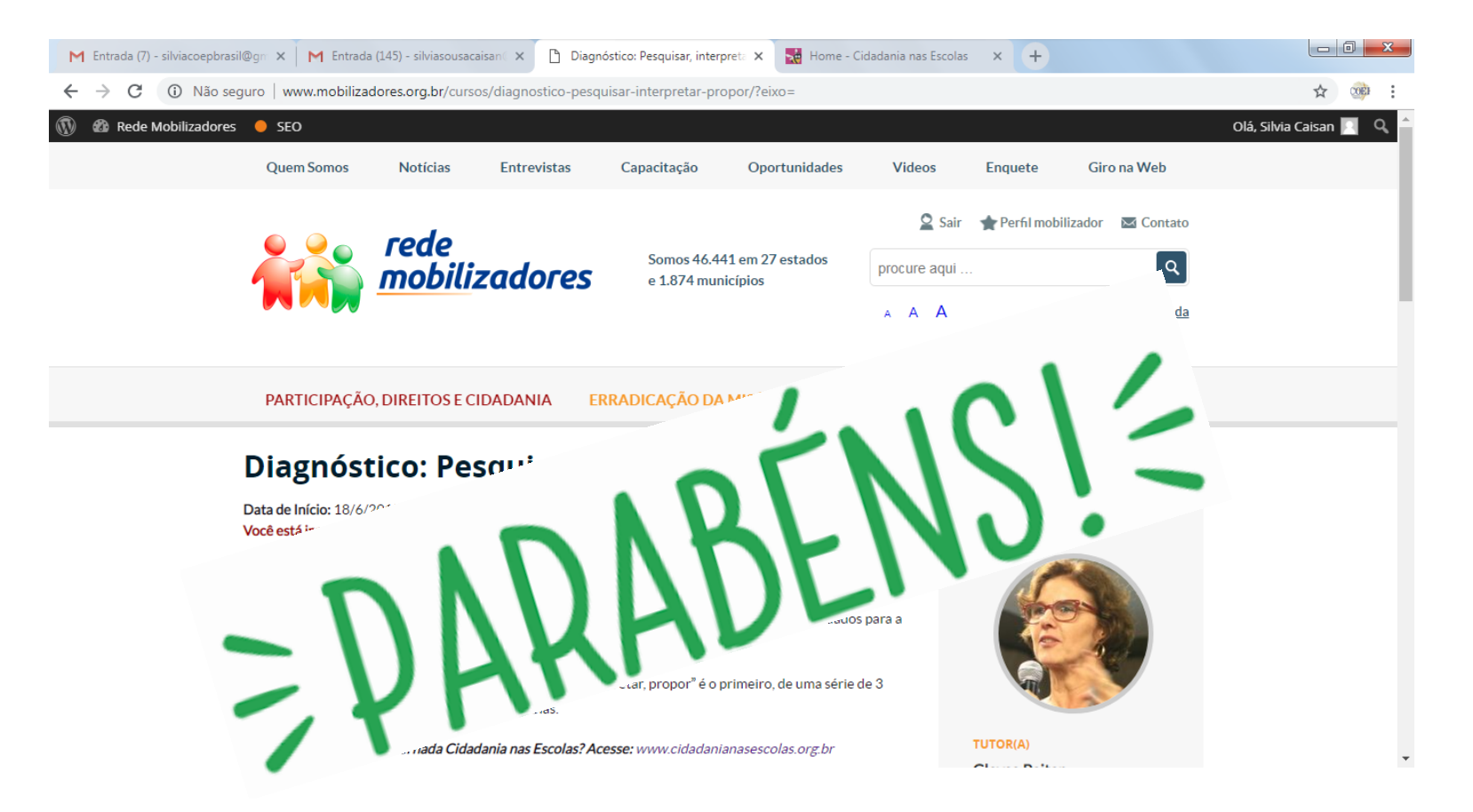